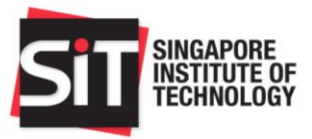

#### Contents

- 1. Access IN4SIT via Student Intranet
- 2. SIT Study Loan Application
  - Step 1: Particulars of Borrower
  - Step 2: Family Composition
  - Step 3: Other information
  - Step 4: Documents
  - Step 5: Financing Required
  - Step 6: Particulars of Guarantor
  - Step 7: Application Summary
- 3. Loan Activation
- 4. Update Bank Submission Details
- 5. Contact

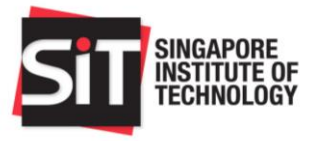

### 1. Access IN4SIT via Student Intranet

#### HOME Search this site $\checkmark$ Q SIT SINGAPORE INSTITUTE OF TECHNOLOGY NTEGRATED READYTALENT ORK TUDY UPCOM Job Portal ROGRAMME **EVENTS** SIT STIEENT PARTS GLOBALPROTECT DOWNLOADS xSITe NTREPRENEURSHIP EVELOPMENT ROGRAMME LIBRARY Learning Self Service Portal Management System

### URL: <a href="https://sitsingaporetechedu.sharepoint.com/sites/students/">https://sitsingaporetechedu.sharepoint.com/sites/students/</a>

Click on "IN4SIT".

|                    | ✓ Student Homepage                                                                |                                | ♠ ≡ |
|--------------------|-----------------------------------------------------------------------------------|--------------------------------|-----|
| Profile            | Course Management                                                                 | Request Management             |     |
| Exam Services      | Finance Matters<br>- Drive Physics (* Net Zamment<br>- Your Calme * Print Resigns | Financial Aid and Scholarships |     |
| Student Activities | Trips and Exchange                                                                | Graduation and Convocation     |     |
|                    | •••                                                                               |                                | C.  |

Go to "Financial Aid and Scholarships".

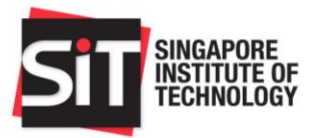

# 2. SIT Study Loan Application

| STT REMAINER<br>REMAINER |                                | Financial Aid Application           |                        | Â | = |
|--------------------------|--------------------------------|-------------------------------------|------------------------|---|---|
| Einancial Application    | Application Management         |                                     |                        |   | ^ |
| Loans Application        | Your Applications              |                                     |                        |   |   |
| PSEA Standing Order      | Application Date ♦             | Application Nbr $\diamond$          | Status ◇               |   |   |
| Sign-Out                 | 14/11/2018                     | STU182001051                        | Completed              | > |   |
|                          | Application Periods            |                                     |                        |   |   |
|                          | Financial Aid Scheme 🛇         | Application Start Date $ \Diamond $ | Application End Date 🗘 |   |   |
|                          | Xiao De Emergency Fund         | 10/04/2019                          | 12/07/2019             |   |   |
|                          | Lee Foundation Emergency Grant | 10/04/2019                          | 12/07/2019             |   |   |
|                          | Abwin Study Grant              | 10/04/2019                          | 12/07/2019             |   |   |
|                          | ATEO Bursary                   | 10/04/2019                          | 12/07/2019             |   |   |
|                          | Buddhist Compassion Relief Tzu | 10/04/2019                          | 12/07/2019             |   |   |
|                          | Choo Chiau Beng Bursary        | 10/04/2019                          | 12/07/2019             |   |   |
|                          | CLASS Bursary                  | 10/04/2019                          | 12/07/2019             |   |   |
|                          |                                | New Application                     |                        |   |   |

# Click on "Loan Application".

| STIT INCAPUTE                |                                                                                                    | Financial Aid and Scholarships                                                                                                    |                                                                | <b>⋒</b> ≡ |
|------------------------------|----------------------------------------------------------------------------------------------------|----------------------------------------------------------------------------------------------------|----------------------------------------------------------------|------------|
| Tuition Fee Loan Application | Tuition Fee Loan                                                                                                    |                                                                                                    |                                                                |            |
| Study Loan Application       | Instructions                                                                                                    |                                                                                                    |                                                                |            |
| OSP Loan Application         | The Tuition Fee Loan covers up to 90% of subsidized fees payable by Singapore Citizens.<br>Please refer to DBS Tuition Fee Loan for more information such as the application period, eligibility criteria, guarantor requirements and loan repayme                                                                                                    |                                                                                                    | ria, guarantor requirements and loan repayment.                |            |
| Financial Aid Application    | Instructions for application:<br>1. Click on "New Application" and complete                                                                                                    | ete the application form. You may only submit the form ONCE.                                                                                                    |                                                                |            |
| Sign Out                     | <ol> <li>Print the application form and complete the necessary formalities at the nearest DBS Branch with your guarantor.</li> <li>Update your Bank Submission Details after application has been endorsed by Bank Officer.</li> <li>If you have missed the application period, please print the Letter of Late Endorsement and submit it with your application form.</li> </ol> |                                                                                                    |                                                                |            |
|                              | For enquiries on application, please cont<br>If you wish to consider other loan scheme<br>https://www.singaporetech.edu.sg/underg<br>Your Applications                                                                                                    | act Admissions Division at 6592 1136 during office hours or writ<br>es to assist with the payment of your tuition fees and other educ<br>grad/fees-financial-aid for more details. | e to FAS@SingaporeTech.edu.sg.<br>ation expenses, please visit |            |
|                              | Loan Application Date 🛇                                                                                                    | Loan Application Number $\Diamond$                                                                                                    | Application Status $\diamond$                                  |            |
|                              | 09/10/2018                                                                                                    | TFL181000967                                                                                                    | Rejected                                                       |            |
|                              | 08/01/2019                                                                                                    | TFL182000034                                                                                                    | Not Submitted to Bank                                          |            |
|                              |                                                                                                    |                                                                                                    |                                                                |            |
|                              |                                                                                                    | New Application                                                                                                    |                                                                |            |

Select "Study Loan Application".

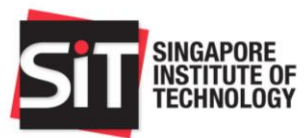

|                              | Financial Aid and Scholarships 🏫 🚍                                                                                                    |  |  |  |
|------------------------------|----------------------------------------------------------------------------------------------------|--|--|--|
| Tuition Fee Loan Application | Study Loan                                                                                                    |  |  |  |
| Study Loan Application       | Instructions                                                                                                    |  |  |  |
| OSP Loan Application         | The STI Study Loan covers 10% of subsidized tuition fees payable by Singapore Critizen playable and the CPE Education of SS3,800 per annum.<br>For use of SIT Study Loan for payment of tuition fees, applicants must have also applied for the Tuition Fee Loan.                                                                                                    |  |  |  |
| Financial Aid Application    | Students who have obtained bars a microling to now on tailing the tows on tailing the tows on tailing allowance quantum only.<br>Students who are awarded the Mendaki Tertiary Tuition Fee Subsidy (TTFS) and SL can borrow up to the maximum living allowance quantum only.<br>Please refer to SIT Study Loan for more information such as the application period, eligibility criteria, guarantor requirements and loan repayment.                                                                                                    |  |  |  |
| Sign Out                     |                                                                                                    |  |  |  |
|                              | Instructions for application: 1. Citck on New Application" and complete the application form with uploaded supporting documents for income eligibility assessment. You may only submit the form ONCE. 2. Successful applicants will be notified via email to download and print both the Study Loan Approval Letter and Loan Agreement Form. 3. Print the application from and agreement telter, and complete the necessary tormatities at the nearest DBS Branch with your guarantor by the deadline stipulated in the email. 4. Update your Bank Submission Details after application has been endorsed by Bank Officer. Note: All communications regarding your SIT Study Loan application will be via your SIT e-mail For enquiries on application, please contact Admissions Division at 6592 1136 during office hours or write to FAS@SingaporeTech.edu.sg. Your Applicationes |  |  |  |
|                              | You do not have any Study Loan Application at the moment.                                                                                                    |  |  |  |
|                              | New Application                                                                                                    |  |  |  |

### Click on "New Application".

| SIT                                                                                                    |                  | Financial Aid and Scholarships                                                                                                    |    | ≡ |
|----------------------------------------------------------------------------------------------------|------------------|----------------------------------------------------------------------------------------------------|----|---|
| Tuition Fee                                                                                                    | Loan Application | Study Loan                                                                                                    |    |   |
| Study Loa                                                                                                    | n Application    | Instructions The SIT Study Loan covers 10% of subsidized tuition fees payable by Singapore Citizen plus a Living Allowance of S\$3,600 per annum.                                                                                                    |    |   |
| OSP Loan                                                                                                    | Application      | For use of SIT Study Loan for payment of tuition fees, applicants must have also applied for the <b>Tuition Fee Loan</b> .<br>Students who have obtained loans amounting to 100% of tuition fees payable from either the CPF Education Scheme or a combination of the TEL and the CPF Education Scheme or                                                                   | an |   |
| Financial A                                                                                                    | id Application   | Execution who have subarried being allowance quantum only.  Students who are subarried the Mandali Tartian Tubles Eas Subeliv (TTES) and SL can be reveal up to the maximum living allowance quantum only.                                                                                                    |    |   |
| Sign Out Please refer to SIT Study Loan for more information such as the application period, eligibility criteria, guarantor requirements and loan repayment. |                  | Please refer to SIT Study Loan for more information such as the application period, eligibility criteria, guarantor requirements and loan repayment.                                                                                                    |    |   |
|                                                                                                    |                  | Instructions for annifeation: 1. Click on 1 2. Successf For use of SIT Study Loan for payment of tuition fees, applicants must have also applied for the Tuition Fee Loan. 3. Print the 4. Update yc Note: All co For enquiries on application, please contact Admissions Division at 6592 1136 during office hours or write to FAS@SingaporeTech.edu.sg. Your Applications |    |   |

Take note that you are required to apply for Tuition Fee Loan if you wish to utilise the SIT Study Loan for the pamyent of Tuition Fees. Click OK to proceed.

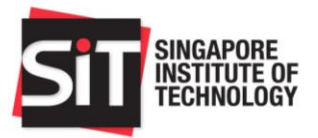

#### Step 1: Particulars of Borrower

|                              | Financia                              | al Aid and Scholarships                                                                                                    | Â | ≡ |
|------------------------------|---------------------------------------|----------------------------------------------------------------------------------------------------|---|---|
| Tuition Fee Loan Application | Study Loan                            |                                                                                                    |   | ^ |
| Study Loan Application       | Step 1 of 7 : Particulars of Borrower |                                                                                                    |   |   |
| OSP Loan Application         | Name<br>University Name               | CFA AI MAL<br>Singapore Institute of Technology                                                                                                    |   | 1 |
| Financial Aid Application    | Academic Career                       | Undergraduate                                                                                                    |   | 1 |
|                              | Academic Program                      | Bachelor of Hospitality Business (Hons)                                                                                                    |   |   |
| Sign Out                     | Year of Study                         | 2                                                                                                    |   |   |
|                              | Matriculation Nbr                     | 1802.                                                                                                    |   |   |
|                              | Marital Status                        | Single                                                                                                    |   |   |
|                              | Date of Birth                         | 6A#111006                                                                                                    |   |   |
|                              | Residency                             | Singapore that the second second se |   |   |
|                              | Citizenship                           | LL Constanting                                                                                                    |   |   |
|                              | NRIC No.                              | Set 10006A                                                                                                    |   |   |
|                              | Mobile/Phone Number                   | 0000000                                                                                                    |   |   |
|                              | Block/House No.                       | 689                                                                                                    |   |   |
|                              | Street Name                           | bLFAGMA HG61                                                                                                    |   |   |
|                              | Floor                                 | c                                                                                                    |   |   |
|                              | Unit No.                              | _::)                                                                                                    |   |   |
|                              | Postal Code                           | GTTT0                                                                                                    |   |   |
|                              |                                       |                                                                                                    |   | * |

Please verify that your personal details are accurate.

If there are any discrepancies, please email the following offices:

Registrar's OfficeRegistrar@SingaporeTech.edu.sgUpdate Student Records

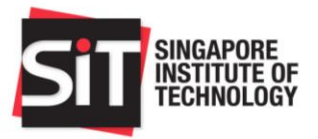

### Step 2: Family Composition

|                              | Financial Aid and Scholarships                        | â | ≡ |
|------------------------------|-------------------------------------------------------|---|---|
| Tuition Fee Loan Application | Study Loan                                            |   | - |
| Study Loan Application       | Step 2 of 7 : Family Composition and Financial Status |   | - |
| OSP Loan Application         | Family Composition and Financial Status               |   |   |
| Jourraphonner                | Are you working part time ? No                        |   |   |
| Financial Aid Application    | If 'Yes' please tell us your part time occupation     |   |   |
| Sign Out                     | How much do you earn a month on average ?             |   |   |
|                              | Details of Parents                                    |   |   |
|                              | Details of Father                                     |   |   |
|                              | "Name of Father                                       |   |   |
|                              | *Living in Household Yes •                            |   |   |
|                              | *Marital Status                                       |   |   |
|                              | *Age •                                                |   |   |
|                              | *Employment Status                                    |   |   |
|                              | *Occupation                                           |   |   |
|                              | Gross Monthly Income \$0.00                           |   |   |
|                              | Gross Annual Bonus \$0.00                             |   | ÷ |

Please key in details of your parents and all other family members living in your household.

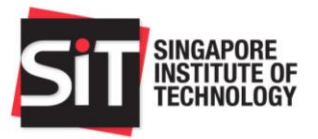

#### Step 3: Other information

|                              | Financial Aid and Scholarships                                                                                   | <b>☆</b> ≡                                  |
|------------------------------|----------------------------------------------------------------------------------------------------|---------------------------------------------|
| Tuition Fee Loan Application | Study Loan                                                                                                    |                                             |
| Study Loan Application       | Step 3 of 7 : Other Information                                                                                  |                                             |
| OSP Loan Application         | Additional Information<br>Please indicate what you are going to apply for/have applied for/already in receipt of | % of subsidised tuition fee or amount (S\$) |
| Financial Aid Application    | :<br>Tuition Fee Loan (In %)                                                                                     |                                             |
| Sign Out                     | (Up to 90% of subsidized Yes<br>fees by Singapore Citizen)                                                       |                                             |
|                              | (In %) No                                                                                                    |                                             |
|                              | Mendaki Tertiary Tuition<br>Fee Subsidy (In %)                                                                   |                                             |
|                              | Post Secondary<br>Education Accnt(PSEA)(In<br>S\$)                                                               |                                             |

Please indicate the loan schemes and assistance schemes that you are going to apply for OR have applied for OR already in receipt of.

#### Step 4: Documents

|                              | Financial Aid and Scholarships                                                                                                    |     |
|------------------------------|----------------------------------------------------------------------------------------------------|-----|
| Tuition Fee Loan Application | Study Loan                                                                                                    | _   |
| Study Loan Application       | Step 4 of 7 : Document Upload                                                                                                    | - 1 |
| OSP Loan Application         | Instructions<br>You are required to upload the specified supporting documents to complete your application. Submissions with incomplete/missing documentation will NOT be processed.                                                                                                    |     |
| Financial Aid Application    | Please refer to the remarks for each document category.                                                                                                    |     |
| Sign Out                     | You may upload only one file for each document category. If there are multiple pages/documents to submit for a particular category, e.g. multiple NRICs or multiple CPF<br>Contribution History Statements, please paste the clear image of each page into a Word document, and upload as a single file. Alternatively, you may also scan the documents into a<br>single PDF file.                                                                                                    | •   |
|                              | Please upload your documents in the following formats only (PDF, DOCS, JPG, PNG, JPEG) and ensure that each file does not exceed 5MB. Please ensure that your documents<br>are of a sufficiently clear resolution without truncation of any part of the original document.<br>A new document upload will override any previously uploaded file, which will result in a potential loss of submitted data.                                                                                                    |     |
|                              | Supporting Documents required for Applicant and Household Members:  1. NRIC/Birth Certificate - NRIC (Front & Back for all members above 15 years), Birth Certificate (members below 15 years) or 11B (for NSMen). 2. Student Card - Family members listed as Full-Time students only. 3. CPE Contribution History - Latest 6 consecutive months' CPF Contribution History for members who are Retired, Unemployed or Employed with gross monthly income less than \$5000. 4. Pay slips - Latest 3 consecutive months' pay slips for members who are employed with gross monthly income less than \$5000. 5. IRAS Notice of Assessment - Latest IRAS NOA for members listed as Self-Employed. 6. Trade/Business License (c g Taxl License or ACRA Biz/File) for members listed as Self-Employed. 7. Divorce Papers - It any members are listed as divorced. 8. Beath Certificate - It any members are listed as andicapped/special needs or suffering from long-term lilness. 10. Bankruptet documents - If any members are listed as andicapped/special needs or suffering from long-term lilness. 11. Other Documents - Additional documents applicant wishes to upload to substantiate application. For more information, please click here or write to FAS@SingaporeTech.edu.sg. | 1   |
|                              | 11 row                                                                                                    | •   |

Upload supporting documents for your SIT Study Loan application.

Click <u>here</u> for more information on the supporting documents required.

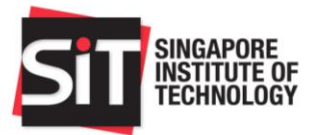

#### Step 5: Financing Required

| 517                          | Financial Aid and Scholarships                                                                              | â | ≡ |
|------------------------------|----------------------------------------------------------------------------------------------------|---|---|
| Tuition Fee Loan Application | Study Loan                                                                                                  |   |   |
| Study Loan Application       | Step 5 of 7 : Financing Required                                                                            |   |   |
| OSP Loan Application         | Maximum Study Loan allowable + Living allowance for the whole Course of Study or remaining course of study. |   |   |
| Financial Aid Application    | Maximum Study Loan allowable for the whole Course of Study or remaining course of study.                    |   |   |
| Sign Out                     | Living allowance (\$3600 per annum) only for the whole Course of Study or remaining course of study.        |   |   |
|                              |                                                                                                    |   |   |

### Please indicate the loan amount you wish to borrow under the SIT Study Loan

#### Step 6: Particulars of Guarantor

| SIT MARKAGE                  | Financial Aid and Scholarships              | Â | ≡        |
|------------------------------|---------------------------------------------|---|----------|
| Tuition Fee Loan Application | Study Loan                                  |   | <b>^</b> |
| Study Loan Application       | Step 6 of 7 : Particulars of Guarantor      |   | -1       |
| OSP Loan Application         | *Guarantor Name r ·····                     |   |          |
| Financial Aid Application    | *Date of Birth (between 21 & 60) 16/08/1993 |   |          |
| Sign Out                     | *Residency Singapore Citizen •              |   |          |
|                              | *NRIC / FIN SC                              |   |          |
|                              | *Citizenship Singapore *                    |   |          |
|                              | Home Phone # 65045                          |   |          |
|                              | Mobile Phone Number                         |   | - 1      |
|                              | *Address Line 1 10 Dover Drive              |   |          |
|                              | Address Line 2                              |   |          |

Please key in the details of your guarantor.

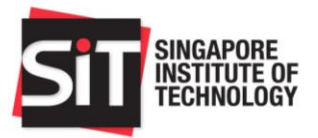

#### Step 7: Application Summary

| NUTTURE OF                   | Financial Aid and Scholarships 🏫 🗏                                                                                                    |
|------------------------------|----------------------------------------------------------------------------------------------------|
| Tuition Fee Loan Application | Study Loan                                                                                                    |
| Study Loan Application       | Please ensure all fields below are accurate. If you wish to update your particulars, please write to Registrar's Office at Registrar@SingaporeTech.edu.sg to have the change effected.<br>You will not be able to make changes after you submit the form. |
| OSP Loan Application         | Particulars of Borrower                                                                                                    |
| Financial Ald Application    | Name CFA AI MAL                                                                                                    |
|                              | University Name Singapore Institute of Technology                                                                                                    |
| Sign Out                     | Academic Career Undergraduate                                                                                                    |
|                              | Academic Program Bachelor of Hospitality Business (Hons)                                                                                                    |
|                              | Year of Study 2                                                                                                    |
|                              | Matriculation Nbr 1657                                                                                                    |
|                              | Marital Status Single                                                                                                    |
|                              | Date of Birth 30/11/1996                                                                                                    |
|                              | Residency Singapus                                                                                                    |
|                              | Citizenship 🔝 👔                                                                                                    |
|                              | NRIC No. Grandlauth                                                                                                    |
|                              | Mobile/Phone Number 00000000                                                                                                    |
|                              | Block/House No. 6.J                                                                                                    |
|                              | Street Name bLFAGMA HG61                                                                                                    |
|                              | Floor 6                                                                                                    |

Please review your application summary and ensure all details are entered correctly and click Submit.

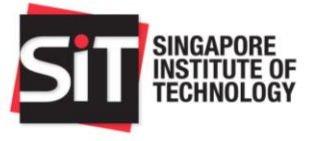

# 3. Review of SL Application by SIT

SIT will review your application and household income to determine the SIT Study Loan interest type. You will be notified via your SIT email if additional supporting documents are required for your application.

| SIT Study Loan Interest Type (For<br>SC/SPR) | Gross Per Capita Monthly Household<br>Income (PCI) |
|----------------------------------------------|----------------------------------------------------|
| Interest-bearing after graduation            | More than S\$950 but less than<br>S\$2,700         |
| Interest-free after graduation               | Less than or equal to S\$950                       |

\*For International Students on MOE Tuition Grant, the SIT Study Loan will be interest-bearing regardless of calculated PCI, as long it meets the eligibility criteria of being below \$1,200.

# 4. Loan Activation

Please refer to our <u>website</u> for the application outcome release date.

|                              | Financial Aid and Scholarships                                                                                                    | ^ ≡ |
|------------------------------|----------------------------------------------------------------------------------------------------|-----|
| Tuition Fee Loan Application | Application Details                                                                                                    |     |
| Study Loan Application       | Your application is successfully submitted. Please take note of the application details.                                                                                                    |     |
| OSP Loan Application         | Application Date 06/08/2019                                                                                                    |     |
| Financial Aid Application    | Status Processing                                                                                                    |     |
| Sign Out                     | View Summary                                                                                                    |     |
|                              | Print Forms                                                                                                    |     |
|                              | Please proceed to print and submit the Student Loan Agreement Letter and Study Loan Approval Letter to the bank with your guarantor in order to activate the loan.<br>The forms are only available for print when your application is approved by SIT. |     |
|                              | Student Loan Agreement Letter Study Loan Approval Letter                                                                                                    |     |
|                              | Update Bank Submission Details                                                                                                    |     |
|                              | Please update your bank submission details after you have completed your loan application at the bank.                                                                                                    |     |
|                              | Bank Name                                                                                                    | 1   |
|                              | Bank Branch Name                                                                                                    |     |
|                              | Update Details                                                                                                    |     |

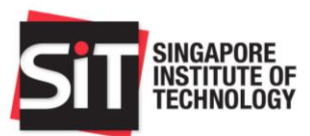

| STT HEADING                  | Financial Aid and Scholarships 👚 🔒                                                                                                    |  |
|------------------------------|----------------------------------------------------------------------------------------------------|--|
| Tuition Fee Loan Application | Application Details                                                                                                    |  |
| Study Loan Application       | Your application is successfully submitted. Please take note of the application details.                                                                                                    |  |
| OSP Loan Application         | Application Date 04/06/2018                                                                                                    |  |
| Financial Aid Application    | Status Approved by SIT                                                                                                    |  |
| Sign Out                     | Please edit guarantor details for the Study Loan only where necessary. Any changes to guarantor details are not valid until the updated application form is submitted to DBS for processing and update of the SL arrangement. Edit Guarantor Details Print Forms                                                                                     |  |
|                              | Please proceed to print and submit the Student Loan Agreement Letter and Study Loan Approval Letter to the bank with your guarantor in order to activate the loan.<br>The forms are only available for print when your application is approved by SIT.<br>Student Loan Agreement Letter Study Loan Approval Letter<br>Update Bank Submission Details |  |
|                              | Please update your bank submission details after you have completed your loan application at the bank.<br>Bank Name<br>Bank Branch Name<br>Update Detailis                                                                                                    |  |

Click on "Edit Guarantor Details" if your guarantor has changed since the time of application.

Otherwise, generate and save a copy of the "Student Loan Agreement Letter" and the "Study Loan Approval Letter".

Proceed to the nearest DBS Bank with your guarantor to activate the loan.

| 5. Update Bank Submission Details |                                                                                                    |  |
|-----------------------------------|----------------------------------------------------------------------------------------------------|--|
|                                   | Financial Aid and Scholarships 👚 😭                                                                                                    |  |
| Tuition Fee Loan Application      | Application Details                                                                                                    |  |
| Study Loan Application            | Your application is successfully submitted. Please take note of the application details.                                                                                                    |  |
| OSP Loan Application              | Application Date 04/06/2018                                                                                                    |  |
| Financial Aid Application         | Status Approved by SIT                                                                                                    |  |
| Sign Out                          | View Summary Please edit guarantor details for the Study Loan only where necessary. Any changes to guarantor details are not valid until the updated application form is submitted to DBS for processing and update of the SL arrangement. Edit Guarantor Details Print Forms                                                                                                    |  |
|                                   | Please proceed to print and submit the Student Loan Agreement Letter and Study Loan Approval Letter to the bank with your guarantor in order to activate the loan.<br>The forms are only available for print when your application is approved by SIT.<br>Student Loan Agreement Letter Study Loan Approval Letter<br>Update Bank Submission Details<br>Please update your bank submission details after you have completed your loan application at the bank. |  |
|                                   | Bank Branch Name Update Details                                                                                                    |  |

After successful submission of loan forms to DBS Bank, update the bank submission details.

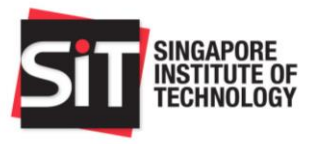

# 6. Contact

Please note that all communications pertaining to your FA application will be made via your SIT E-Mail address.

If you have any enquiries, please call us at 6592 1136 during office hours or write to us at FAS@SingaporeTech.edu.sg.